## Ham 97C - ASV Control - Pi Python GPIO

Dr. Marc & Rosemary © 230815

- 1. Connections to the outside world can be very useful to turn on a light, lock a door, or see if a door is closed. The radio VOIP is Asterisk telephone PBX, so messages cannot be displayed. Use Bash script inside Python to speak.
- 2. Use HamVoip to call Python for controlling Raspberry LED. Any low voltage interface relay substitutes for LED.
  - a. Parts needed: LED, 330 Ohm ( $\Omega$ ) resistor, two jumper wires
  - b. Connect the anode long leg to the resistor. Other side of resistor to positive supply. Use Pin 18 (6 down on right)
  - c. Connect the cathode flat side to ground. (3 down on right.)
  - d. The pin ratings are 3.3 VDC with limited current. Be careful with 5V TTL. Input has default pull-up resistor.
- 3. PuTTY into the node.
  - a. Enter the hostname / IP address. Change to Port 222. Click SSH. Give a Session-Name. Click Save. Click Open.
  - b. A small black screen shows connected to Pi's Linux CLI. Enter Linux login: root and password: YourName.
- 4. HamVoip Admin Menu grey screen opens. Menu1 Updates are a good idea for compatibility before additions.
  - a. Menu 9- Start Bash Shell to access the Pi Linux CLI. A black screen shows you made it.
  - b. Menu 11- Run Asterisk CLI. At black screen, type '!' to get to Linux CLI.
- 5. Add Python-install-pkg, if not installed with Skywarn. HamVoip is outdated Linux Python versions. Ignore warning.

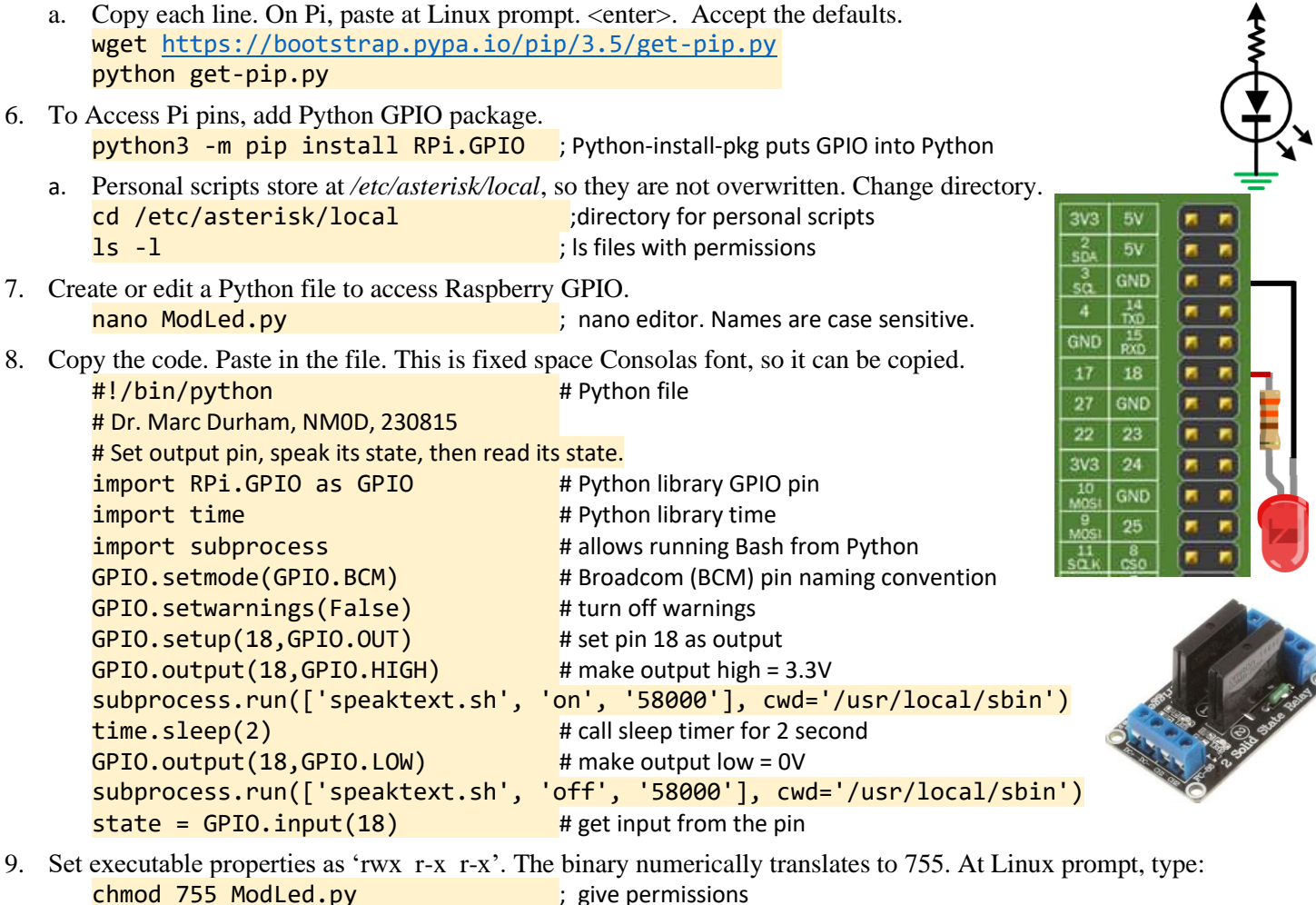

- 10. Test the file while still in Bash shell, any folder. python /etc/asterisk/local/ModLed.py; sudo not needed if root user.
- 11. To make an event in Asterisk cause the file to execute, put it in a /etc/asterisk/rpt.conf stanza. In this case, button D1. [functions58000] ; controls DTMF ops D1=cmd,/usr/local/sbin/saytime.pl 74008 58000 ; change node numbers 4 places D2=cmd,python /etc/asterisk/local/ModLed.py -rx 58000 ; Pi GPIO.
- 12. Interim actions: <Ctrl> x, Y(es), <enter> leaves nano. 'exit' returns to Admin Menu.
- 13. Menu 13- Restart Asterisk.
- 14. Life is good. Enjoy!